Bem vindos ao nosso treinamento. Este é um guia que irá auxiliar no acompanhamento da aula.

Para iniciarmos precisamos alguns ajustes nos equipamentos USG6000v para que possamos utilizá-lo em nosso laboratório.

#### PREPARATIVOS

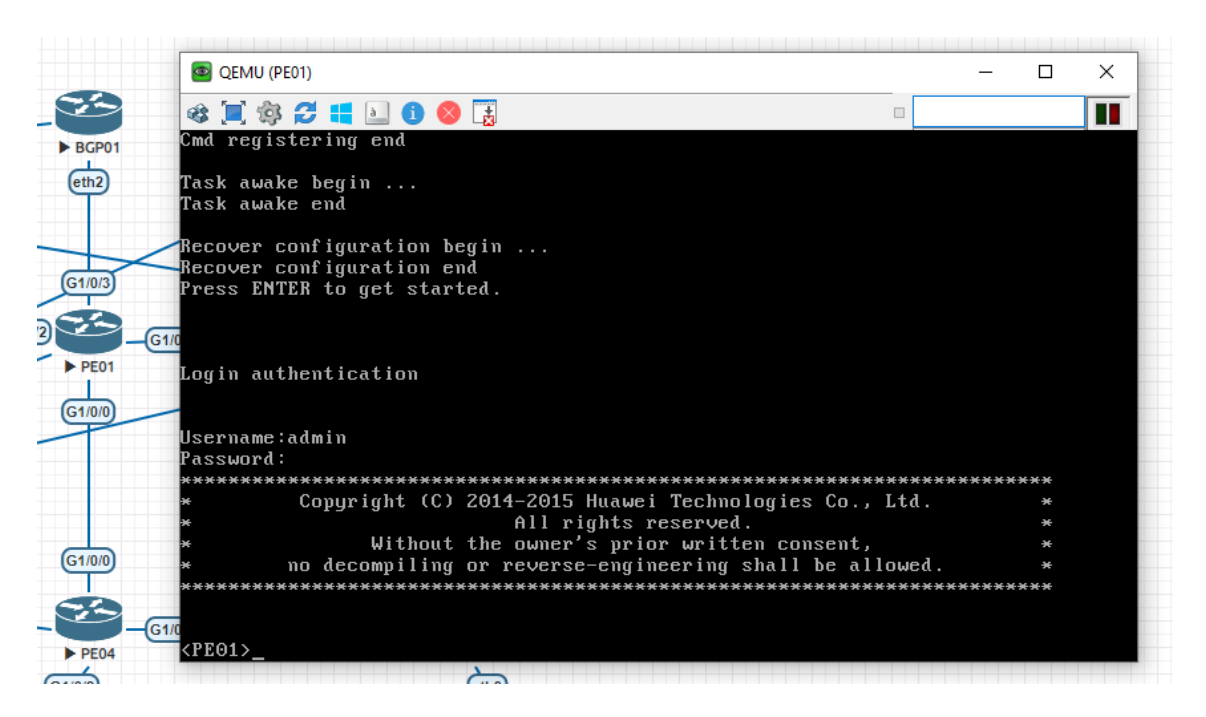

Abra os equipamentos Huawei pelo QEMU com um duplo clique. Usuário *admin* senha *Huawei@123*. Será necessário trocar a senha no primeiro acesso.

Ainda no QEMU, insira os comandos abaixo:

```
<HUAWEI> system-view
[HUAWEI] firewall dataplane to manageplane application-apperceive
default-action min-to-cp
[HUAWEI]aaa
[HUAWEI_aaa] manager-user admin
[HUAWEI_aaa-manager-user-admin] service-type terminal ssh
[HUAWEI]interface GigabitEthernet0/0/0
[HUAWEI_GigabitEthernet0/0/0]undo ip address
[HUAWEI_GigabitEthernet0/0/0]ip address dhcp-alloc
```

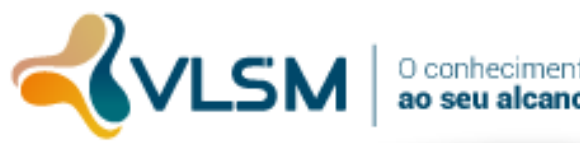

[HUAWEI]firewall zone trust [HUAWEI-zone-trust] add interface GigabitEthernet0/0/0 [HUAWEI-zone-trust] add interface GigabitEthernet1/0/0 [HUAWEI-zone-trust] add interface GigabitEthernet1/0/2 [HUAWEI-zone-trust] add interface GigabitEthernet1/0/3 [HUAWEI]stelnet server enable [HUAWEI]stelnet server enable [HUAWEI]ssh user admin [HUAWEI]ssh user admin authentication-type password [HUAWEI]ssh user admin service-type stelnet

Com isso nosso USG já está apto a ser acessado via SSH e a funcionar como um roteador normal, como precisamos.

Para saber qual IP a interface Gi0/0/0 pegou pelo DHCP utilize o comando abaixo:

[HUAWEI] display ip interface brief

| Interface            | IP Address/Mask  | Physical | Protocol |
|----------------------|------------------|----------|----------|
| GigabitEthernet0/0/0 | 192.168.8.147/24 | up       | up       |

MPLS

Abaixo a configuração básica do MPLS dos equipamentos Huawei.

```
#
mpls lsr-id 10.99.99.1
mpls
#
mpls ldp
#
interface GigabitEthernet1/0/0
 undo shutdown
mtu 1600
 ip address 10.0.0.5 255.255.255.252
 ospf network-type p2p
 ospf ldp-sync
 ospf enable 1 area 0.0.0.0
mpls
mpls ldp
 service-manage ping permit
#
interface GigabitEthernet1/0/1
undo shutdown
mtu 1600
```

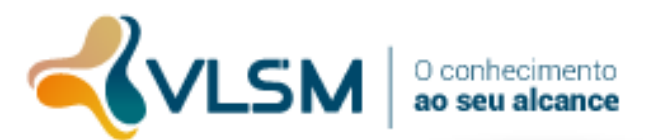

```
ip address 10.0.0.1 255.255.255.252
ospf network-type p2p
ospf ldp-sync
ospf enable 1 area 0.0.0.0
mpls
mpls ldp
service-manage ping permit
#
interface LoopBack0
ip address 10.99.99.1 255.255.255.255
ospf enable 1 area 0.0.0.0
#
ospf 1 router-id 10.99.99.1
area 0.0.0.0
#
```

#### VRF

Abaixo a configuração para a criação do Serviço de VRF na rede.

```
#
ip vpn-instance teste
 ipv4-family
 route-distinguisher 10.99.99.1:100
  vpn-target 100:100 export-extcommunity
  vpn-target 100:100 import-extcommunity
#
bgp 65000
peer 10.99.99.2 as-number 65000
peer 10.99.99.2 connect-interface LoopBack0
peer 10.99.99.3 as-number 65000
peer 10.99.99.3 connect-interface LoopBack0
peer 10.99.99.4 as-number 65000
peer 10.99.99.4 connect-interface LoopBack0
 ipv4-family unicast
 undo synchronization
 peer 10.99.99.2 enable
 peer 10.99.99.2 advertise-community
 peer 10.99.99.3 enable
 peer 10.99.99.3 reflect-client
 peer 10.99.99.3 advertise-community
 peer 10.99.99.4 enable
 peer 10.99.99.4 reflect-client
 peer 10.99.99.4 advertise-community
 ipv4-family vpnv4
 policy vpn-target
  peer 10.99.99.2 enable
  peer 10.99.99.2 advertise-community
  peer 10.99.99.3 enable
  peer 10.99.99.3 reflect-client
  peer 10.99.99.3 advertise-community
  peer 10.99.99.4 enable
```

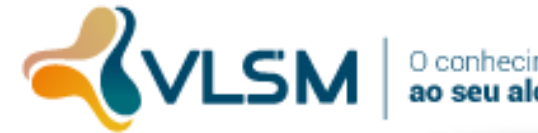

```
peer 10.99.99.4 reflect-client
  peer 10.99.99.4 advertise-community
#
  ipv4-family vpn-instance teste
  import-route direct
  import-route static
#
```

#### ATIVAÇÃO DE UM CLIENTE

Configuração no PE para a ativação de um cliente.

```
#
interface GigabitEthernet1/0/2
undo shutdown
 ip binding vpn-instance teste
 ip address 192.0.2.1 255.255.255.252
 service-manage ping permit
#
ip ip-prefix CLI 65100 index 10 permit 198.18.0.0 21 greater-equal 21
less-equal 24
#
route-policy POL_CLI_65100_IN permit node 10
 if-match ip-prefix CLI 65100
apply community 65000:100 65000:200 65000:300
#
bgp 65000
#
 ipv4-family vpn-instance teste
 import-route direct
 import-route static
 peer 192.0.2.2 as-number 65100
 peer 192.0.2.2 route-policy POL CLI 65100 IN import
#
```

#### CONFIGURAÇÃO DO FILTRO NO BGP

Configuração no PE para a ativação de um cliente.

```
#
ip community-filter basic OPER02 permit 65000:200
#
route-policy OPER02_OUT-v4 permit node 10
if-match community-filter OPER02
#
bgp 65000
```

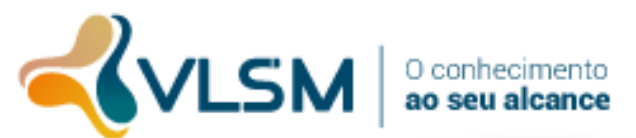

```
peer 172.16.0.9 as-number 65000
#
    ipv4-family unicast
    undo synchronization
    peer 172.16.0.9 enable
    peer 172.16.0.9 route-policy OPER02_OUT-v4 import
#
```

#### PREPARATIVOS PARA ACESSAR O ROTEADOR MIKROTIK:

Para iniciarmos o acesso ao Roteador Mikrotik precisamos baixar o aplicativo de acesso gráfico chamado Winbox para que possamos utilizá-lo em nosso laboratório.

| ← → C 🔒 mikrotik. | com/download                                                                                                    |                                                                                                    |                             | ¥                   |  |  |  |
|-------------------|----------------------------------------------------------------------------------------------------|----------------------------------------------------------------------------------------------------|-----------------------------|---------------------|--|--|--|
|                   | Mikrotik                                                                                                    | ne About Buy Jobs                                                                                                    | Hardware Software Suppor    | rt Training Account |  |  |  |
|                   | Software                                                                                                    | Downloads Changelogs                                                                                                    | Download archive RouterOS T | he Dude Mobile app  |  |  |  |
|                   |                                                                                                    |                                                                                                    |                             |                     |  |  |  |
|                   | Upgrading RouterOS                                                                                                    |                                                                                                    |                             |                     |  |  |  |
|                   | If you are already running RouterOS, upgrading to the latest version ca<br>"Check For Updates" in QuickSet or System > Packages menu in V                                                            | and a second second sec |                             |                     |  |  |  |
|                   | See the documentation for more information about upgrading and release                                                                                                    | ase types.                                                                                                    |                             | 10.00.<br>max       |  |  |  |
|                   | To manage your router, use the web interface, or download the maintenance utilities. Winbox to connect to your device, Dude to monitor your network and Netinstall for recovery and re-installation. |                                                                                                    |                             |                     |  |  |  |
|                   | WinBox ~ The Dude ~ Netinstall ~ Bandwi                                                                                                    | dth Test                                                                                                    |                             |                     |  |  |  |
|                   | WinBox 3.24 (64-bit)                                                                                                    |                                                                                                    |                             |                     |  |  |  |
|                   | WinBox 3.24 (32-bit)                                                                                                    |                                                                                                    |                             |                     |  |  |  |

Abram os equipamentos MIKROTIK pelo Winbox com um duplo clique. Coloque o ip dos equipamentos, usuário *admin e sem senha*.

Outra dica é: No emulador o acesso é feito por IP no primeiro roteador e nos demais usando o recurso "Connect to Romon".

|               |                 |      | W       | /inBox (64bit) | v3.20 (Address | ses) |                  |         |             |              |
|---------------|-----------------|------|---------|----------------|----------------|------|------------------|---------|-------------|--------------|
| File Tools    |                 |      |         |                |                |      |                  |         |             |              |
| Connect To:   | 192.168.xxx.xxx |      |         |                |                |      |                  |         | Keep Passv  | vord         |
| Login:        | admin           |      |         |                |                |      |                  |         | Autosave S  | Session      |
| Password:     |                 |      |         |                |                |      |                  |         | Copen in Ne | 500 WINDOW   |
| Session:      |                 |      |         |                |                |      |                  | Browse  |             |              |
| Note:         |                 |      |         |                |                |      |                  |         |             |              |
| Group:        |                 |      |         |                |                |      |                  | ₹       |             |              |
| RoMON Agent:  |                 |      |         |                |                |      |                  | ₹       |             |              |
|               | Add/Set         |      |         |                | 1              |      | Connect To RoMON | Connect |             |              |
|               |                 |      |         |                |                |      |                  |         |             |              |
| Managed Neigh | bors            |      |         |                |                |      |                  |         |             |              |
| - 🍸 Set       | Master Password |      |         |                |                |      |                  |         | Find        | <b>▼</b> lle |
| Address       |                 | User | Session | Group          | RoMON Agent    | Note | 4                |         |             | •            |

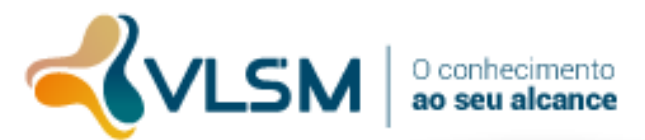

Apartir do acesso ao winbox seguem os comandos para ser usados no menu "New Terminal" ou sigam os menus:

#### PE03:

```
/interface bridge
add name=Loop0 protocol-mode=none
add name=Loop1 protocol-mode=none
/interface ethernet
set [ find default-name=ether2 ] mtu=1600
set [ find default-name=ether4 ] mtu=1600
/ip ipsec proposal
set [ find default=yes ] disabled=yes
/routing bgp instance
set default as=65000 router-id=10.99.99.3
add as=65000 client-to-client-reflection=no name=VRF router-
id=10.88.88.3 routing-table=teste
/ip firewall connection tracking
set tcp-established-timeout=3h
/ip address
add address=10.99.99.3 interface=Loop0 network=10.99.99.3
add address=10.0.0.13/30 interface=ether2 network=10.0.0.12
add address=10.0.0.10/30 interface=ether4 network=10.0.0.8
add address=192.0.2.5/30 interface=ether3 network=192.0.2.4
add address=10.88.88.3 interface=Loop0 network=10.88.88.3
/ip dhcp-client
add add-default-route=no disabled=no interface=ether1
/ip ipsec policy
set 0 disabled=yes
/ip route vrf
add export-route-targets=100:100 import-route-targets=100:100
interfaces=ether3 route-distinguisher=100:100 routing-mark=teste
/ip service
set www disabled=yes
set api disabled=yes
set api-ssl disabled=yes
/ip ssh
set strong-crypto=yes
/mpls interface
set [ find default=yes ] mpls-mtu=1600
/mpls ldp
set enabled=yes lsr-id=10.99.99.3
/mpls ldp interface
add interface=ether2
add interface=ether4
add interface=Loop0
/routing bgp instance vrf
add redistribute-connected=yes redistribute-other-bqp=yes
redistribute-static=yes routing-mark=100:100
/routing bgp peer
add address-families=ip,vpnv4 name=PE01 remote-address=10.99.99.1
remote-as=65000 ttl=default update-source=Loop0
add address-families=ip,vpnv4 name=PE02 remote-address=10.99.99.2
remote-as=65000 ttl=default update-source=Loop0
```

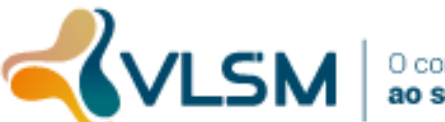

) conhecimento **ao seu alcance** 

add default-originate=always in-filter=AS-65200-IN instance=VRF name=65200 nexthop-choice=force-self out-filter=AS-65200-OUT remoteaddress=192.0.2.6 remote-as=65200 ttl=default update-source=ether3 /routing filter add action=accept append-bgp-communities=65000:100,65000:200,65000:300 chain=AS-65200-IN prefix=198.19.0.0/21 prefix-length=21-24 add action=discard chain=AS-65200-IN add action=accept chain=AS-65200-OUT /routing ospf interface add interface=Loop0 network-type=broadcast add interface=ether2 network-type=point-to-point add interface=ether4 network-type=point-to-point /routing ospf network add area=backbone network=10.0.0.12/30 add area=backbone network=10.0.0.8/30 add area=backbone network=10.99.99.3/32 /system identity set name=PE03 /tool bandwidth-server set authenticate=no enabled=no /tool romon set enabled=yes secrets=12345 PE02: /interface bridge add name=Loop0 protocol-mode=none /interface ethernet set [ find default-name=ether2 ] mtu=1600 set [ find default-name=ether3 ] mtu=1600 /ip ipsec proposal set [ find default=yes ] disabled=yes /routing bgp instance set default as=65000 router-id=10.0.0.2 /ip firewall connection tracking set tcp-established-timeout=3h /ip address add address=10.0.0.2/30 interface=ether3 network=10.0.0.0 add address=10.0.0.9/30 interface=ether2 network=10.0.0.8 add address=10.99.99.2 interface=Loop0 network=10.99.99.2 /ip dhcp-client add add-default-route=no disabled=no interface=ether1 /ip ipsec policy set 0 disabled=yes /ip service set www disabled=yes set api disabled=yes set api-ssl disabled=yes /mpls ldp set enabled=yes lsr-id=10.99.99.2 /mpls ldp interface add interface=ether2 add interface=ether3 add interface=Loop0 /routing bgp instance vrf

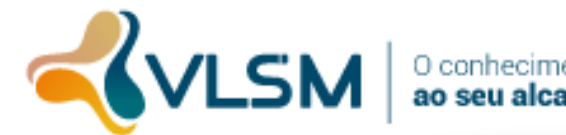

redistribute-connected=yes redistribute-static=yes routingadd mark=100:100 /routing bgp peer add address-families=ip,vpnv4 name=PE01 remote-address=10.99.99.1 remote-as=65000 ttl=default update-source=Loop0 add address-families=ip,vpnv4 name=PE03 remote-address=10.99.99.3 remote-as=65000 route-reflect=yes ttl=default update-source=Loop0 add address-families=ip,vpnv4 name=PE04 remote-address=10.99.99.4 remote-as=65000 route-reflect=yes ttl=default update-source=Loop0 /routing ospf interface add interface=Loop0 network-type=broadcast add interface=ether2 network-type=point-to-point add interface=ether3 network-type=point-to-point /routing ospf network add area=backbone network=10.99.99.2/32 add area=backbone network=10.0.0/30 add area=backbone network=10.0.0.8/30 /system identity set name=PE02 /tool bandwidth-server set authenticate=no enabled=no /tool romon set enabled=yes secrets=12345 CLI1 /ip ipsec proposal set [ find default=yes ] disabled=yes /routing bgp instance set default as=65100 /ip firewall connection tracking set tcp-established-timeout=3h /ip address add address=192.0.2.2/30 interface=ether2 network=192.0.2.0 /ip dhcp-client add add-default-route=no disabled=no interface=ether1 /ip ipsec policy set 0 disabled=yes /ip service set www disabled=yes set api disabled=yes set api-ssl disabled=yes /routing bgp network add network=198.18.0.0/21 synchronize=no add network=198.18.0.0/22 synchronize=no add network=198.18.0.0/23 synchronize=no add network=198.18.0.0/24 synchronize=no add network=198.18.1.0/24 synchronize=no add network=198.18.2.0/23 synchronize=no add network=198.18.2.0/24 synchronize=no add network=198.18.3.0/24 synchronize=no add network=198.18.4.0/22 synchronize=no add network=198.18.4.0/23 synchronize=no add network=198.18.7.0/24 synchronize=no add network=198.18.5.0/24 synchronize=no add network=198.18.6.0/23 synchronize=no add network=198.18.6.0/24 synchronize=no

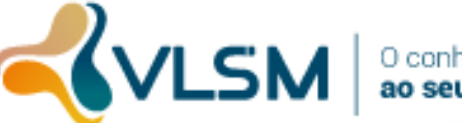

O conhecimento **ao seu alcance** 

```
add network=198.18.4.0/24 synchronize=no
/routing bgp peer
       name=OPER 65000 remote-address=192.0.2.1 remote-as=65000
add
ttl=default
/system identity
set name=CLI-1
/tool bandwidth-server
set authenticate=no enabled=no
/tool romon
set enabled=yes secrets=12345
CLI2:
/ip ipsec proposal
set [ find default=yes ] disabled=yes
/routing bgp instance
set default as=65200 router-id=198.19.0.1
/ip firewall connection tracking
set tcp-established-timeout=3h
/ip address
add address=192.0.2.6/30 interface=ether2 network=192.0.2.4
add address=198.19.0.1 interface=ether1 network=198.19.0.1
/ip dhcp-client
add add-default-route=no disabled=no interface=ether1
/ip ipsec policy
set 0 disabled=yes
/ip route
add distance=21 gateway=192.0.2.5
/ip service
set www disabled=yes
set api disabled=yes
set api-ssl disabled=yes
/routing bgp network
add network=198.19.0.0/21 synchronize=no
add network=198.19.0.0/24 synchronize=no
add network=198.19.0.0/22 synchronize=no
add network=198.19.1.0/24 synchronize=no
add network=198.19.2.0/24 synchronize=no
add network=198.19.0.0/23 synchronize=no
add network=198.19.3.0/24 synchronize=no
add network=198.19.4.0/24 synchronize=no
add network=198.19.5.0/24 synchronize=no
add network=198.19.6.0/24 synchronize=no
add network=198.19.7.0/24 synchronize=no
add network=198.19.2.0/23 synchronize=no
add network=198.19.4.0/23 synchronize=no
add network=198.19.6.0/23 synchronize=no
/routing bgp peer
add name=AS-65000 remote-address=192.0.2.5 remote-as=65000 ttl=default
update-source=ether2
/system identity
set name=CLI2
/tool bandwidth-server
set authenticate=no enabled=no
/tool romon
set enabled=yes secrets=12345
```

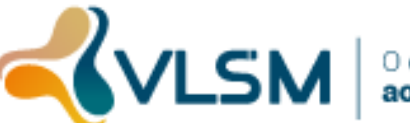

#### CDN:

/interface bridge add name=FNA protocol-mode=none add name=GGC protocol-mode=none add name=OCA protocol-mode=none /ip ipsec proposal set [ find default=yes ] disabled=yes /routing bgp instance set default as=65000 redistribute-connected=yes redistribute-static=yes /ip firewall connection tracking set tcp-established-timeout=3h /ip address add address=172.16.0.2/30 interface=ether2 network=172.16.0.0 add address=192.0.2.193/30 interface=FNA network=192.0.2.192 add address=192.0.2.197/30 interface=GGC network=192.0.2.196 add address=192.0.2.201/30 interface=OCA network=192.0.2.200 /ip dhcp-client add add-default-route=no disabled=no interface=ether1 /ip ipsec policy set 0 disabled=yes /ip service set www disabled=yes set api disabled=yes set api-ssl disabled=yes /routing bgp peer add name=PE01 remote-address=172.16.0.1 remote-as=65000 ttl=default add in-filter=CDN IN name=FNA out-filter=CDN OUT remoteaddress=192.0.2.194 remote-as=63293 ttl=default add in-filter=CDN IN name=OCA out-filter=CDN OUT remoteaddress=192.0.2.202 remote-as=40027 ttl=default in-filter=CDN IN name=GGC out-filter=CDN OUT add remoteaddress=192.0.2.198 remote-as=11344 ttl=default /routing filter add action=accept bqp-communities=65000:300 chain=CDN OUT add action=discard bgp-communities="" chain=CDN OUT add action=discard chain=CDN IN /system identity set name=CDN /tool bandwidth-server set authenticate=no enabled=no /tool romon set enabled=yes secrets=12345

#### BGP01:

/ip ipsec proposal
set [ find default=yes ] disabled=yes
/routing bgp instance
set default as=65000
/ip firewall connection tracking
set tcp-established-timeout=3h
/ip address
add address=172.16.0.6/30 interface=ether2 network=172.16.0.4
/ip dhcp-client
add add-default-route=no disabled=no interface=ether1
/ip ipsec policy

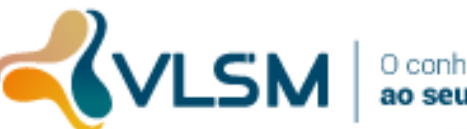

) conhecimento **ao seu alcance** 

set 0 disabled=yes /ip service set www disabled=yes set api disabled=yes set api-ssl disabled=yes /routing bgp peer add default-originate=always in-filter=IN name=PE01 out-filter=OUT remote-address=172.16.0.5 remote-as=65000 ttl=default /routing filter add action=accept bgp-communities=65000:100 chain=OUT add action=discard bgp-communities="" chain=OUT add action=discard chain=IN /system identity

set name=OPER01
/tool bandwidth-server
set authenticate=no enabled=no
/tool romon
set enabled=yes secrets=12345

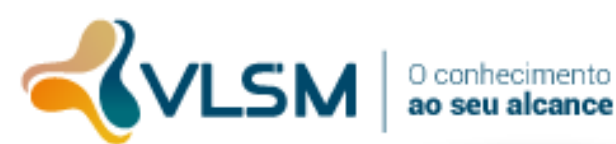